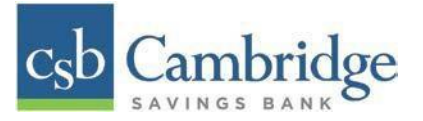

# How to Login to Remote Deposit Capture & General Navigation

This Quick Start Guide will provide you with the steps for completing the following actions:

- Installing Device Control (Scanner Install)
- Initiating a Deposit
- Viewing a Deposit Status

## Note: The Remote Deposit Capture system is defaulted to reflect Central Time (CT)

### **Installing Device Control**

If you are accessing the application for the first time, you will need to install Device Control, a feature used to manage your scanner. **Device Control will need to be installed before you can begin making deposits.** 

**Step 1:** Login into Business Online Banking, select the 3-line icon on the upper left corner, just below the Cambridge Savings Bank logo, to expand the side menu. From the side menu, select **Other Services** and then select **Remote Deposit.** On the **Remote Deposit** screen, select the **Login** button.

**Important!** After selecting the *Login* button, you will receive a pop-up message stating: "**Caution:** You are about to leave this site. By clicking, 'Continue' below, you will be directed to our 3<sup>rd</sup> party vendor site.".

This is a valid message, and you are still in a secure session and accessing a secure site to access the services.

| Caution: You are      | about to leave this site.                                 |  |
|-----------------------|-----------------------------------------------------------|--|
| By clicking 'Continue | below, you will be directed to our 3rd party vendor site. |  |
| CONTINUE              | Cancel                                                    |  |
|                       | DGIN BACK                                                 |  |

Step 2: From the Remote Deposit Dashboard, select Transactions on the left side of the page.

Step 3: Under Check Processing, select "Remote Deposit Complete".

| c <sub>s</sub> b | Cambridge    |   | Transactions            | Q Search                   |
|------------------|--------------|---|-------------------------|----------------------------|
| <b>B</b>         | Dashboard    | < | Transactions            |                            |
| •                | Transactions |   | Quick Links             |                            |
| Q0               | Admin        | ~ | Check Processing        | Bulk Operations            |
|                  | Reports      |   | Remote Deposit Complete | Void<br>Resolve<br>Approve |

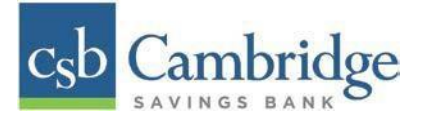

Step 4: The Open Deposits page appears. Select "Create New Deposit".

| Transactions / Remote Deposit Complete |                    |                  |                   |
|----------------------------------------|--------------------|------------------|-------------------|
| Open Deposits                          |                    |                  |                   |
| 1 No open deposits were found          |                    |                  |                   |
|                                        |                    |                  |                   |
|                                        |                    |                  |                   |
|                                        | 1.1                |                  |                   |
|                                        | Ļ                  |                  |                   |
|                                        | Create New Deposit | Close Deposit(s) | Delete Deposit(s) |

*Step 5:* The *Getting Started with a Check Scanner Window* appears, prompting you to Download Device Control. Select **Download Device Control** to continue.

For **Google Chrome** users, select the **ProfitStarsDeviceCon....exe**. All browser settings differ, you may need to select on the arrow to open the file.

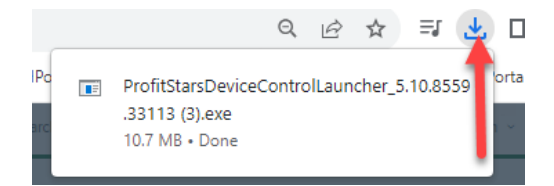

For Microsoft Edge users, you may need to select "Open file" to continue.

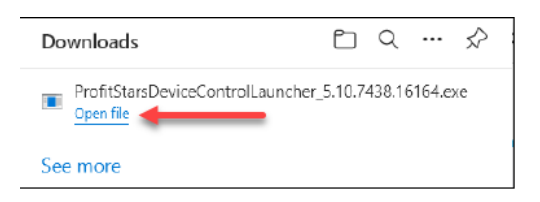

Step 6: The system will prompt you to begin installing Device Control. Select Install to continue.

*Step 7:* A prompt may appear, confirming that a user with Administrator rights to the computer will proceed with the installation. Select **OK** to continue.

Step 8: Device Control will initialize. Choose the scanner and model you wish to install for use and then select Install.

Step 9: The Add/Remove Devices window appears. Select the scanner you wish to add, and then select Install.

*Step 10:* The Install Wizard tool appears. Disconnect the scanner you wish to install from your computer, and then exit all other applications. Select **Next** in the Install Wizard tool to continue.

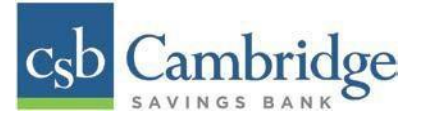

*Step 11:* After the Install Wizard tool has completed, connect the scanner to your computer and then select **Finish.** The scanner is now installed, and you may begin scanning deposits.

### **Initiating a Deposit**

Step 1: From the Remote Deposit Dashboard, select Transactions on the left side of the page.

Step 2: Under Check Processing, select Remote Deposit Complete.

Step 3: The Open Deposits page appears. Select "Create New Deposit".

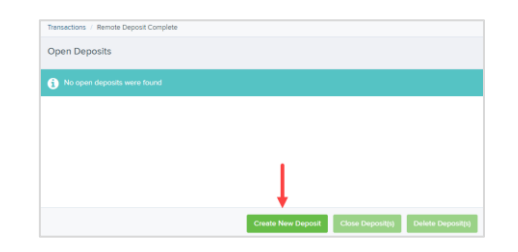

*Step 4:* Select the Location (account) for which the batch is to be processed from the dropdown (if applicable), enter in the number of checks and total dollar amount of the deposit. Select **Create.** 

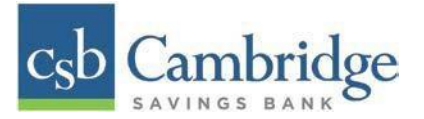

**Step 5:** Place the check(s) in the scanner. Once you have scanned all of your checks, review any of the items that require additional attention. Keying and balancing and MICR repair will take place once this has been closed and submitted for processing.

**Alerts** - An icon will be presented in the *Alerts* column if the item has a duplicate MICR, requires a rescan or has an invalid MICR.

**Duplicate MICR** - If a particular check has been scanned before, it will appear as a duplicate in the item list. RDC will not submit duplicate items for processing.

**Rescan** – To rescan an item, select **Rescan** to the right of the item that needs rescanning. A window will appear allowing you to rescan an item as needed.

Invalid MICR – The MICR on the check is not formatted correctly and cannot be read by the scanner.

| Dashboard                                                     | < Trensactio | ns Remo       | ite Deposit Complete / Deposit View |                 |                                   |                                             |            |                                            |         |          |         |
|---------------------------------------------------------------|--------------|---------------|-------------------------------------|-----------------|-----------------------------------|---------------------------------------------|------------|--------------------------------------------|---------|----------|---------|
| Transactions                                                  |              |               | 1                                   |                 | 4 4 ⊳                             | Page 2 of 2. 50<br>Records 51 to 100 of 100 | Per Page 🛩 | Al Items 👻                                 | Refresh | Deta Ent | ry View |
| 2º Admin                                                      | Check        | Alerts        | MICR                                | Customer Number |                                   | Name On Account                             | Deposi     | Amount                                     | Edit    | Delete   | Rescen  |
| - Admin                                                       | 96           | 69            | ADD FOR TA IS FER A FER A           |                 |                                   |                                             | \$0.00     |                                            | 1       | Ð        | 5       |
| Reports                                                       | 97           | Ø             | 20011098 (211171120)                |                 |                                   |                                             | \$0.00     |                                            | 1       | B        | Э       |
|                                                               | 58           | ළු            | P001371# (211371120)                |                 |                                   |                                             | \$0.00     |                                            | 1       | 8        | Э       |
|                                                               | 99           | Ø             | -001212- (211371120)                |                 |                                   |                                             | \$0.00     |                                            | 1       | B        | Э       |
|                                                               | 100          | ළ             | P001215# (211171120)                |                 |                                   |                                             | \$0.00     |                                            | 1       | 8        | 2       |
|                                                               | Pront o      | Check<br>Care | Back of Check<br>1055 Bank          |                 | Scanner<br>Service<br>Start Servi | Interface<br>er Scan Command Sent.          | Benet      | Deposit Status<br>Location<br>Waltham Demo |         |          |         |
|                                                               | 16602F       |               |                                     |                 | Scanner<br>Document               | Complete                                    |            | Control<br>100 / \$180.00                  |         |          |         |
|                                                               | [~           | P001401       | enurupe                             |                 | Terminal P                        | 4umber                                      |            | Scanned<br>100 / \$0.00                    |         |          |         |
| 1996-2020 Jack Henry &<br>disclates, Wic. All rights reserved |              |               |                                     |                 |                                   |                                             |            |                                            |         | Complete | Deposit |

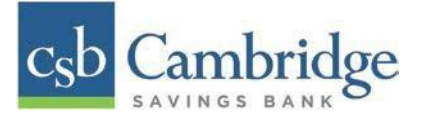

Step 6: When you have finished scanning and reviewing the items, select Complete Deposit.

On the **Open Deposits page**, select the checkbox in the *Open* column next to the deposit you wish to close.

| Open Deposits |      |                           |  |  |  |
|---------------|------|---------------------------|--|--|--|
|               | Open | <b>Requires Attention</b> |  |  |  |
|               | 2    |                           |  |  |  |
|               |      |                           |  |  |  |
|               |      |                           |  |  |  |

Select "Close Deposit(s)" from the bottom of the page.

| Create New Denosit Close Deposit(s) Delete Deposit(s) | Create New Deposit | Close Deposit(s) | Delete Deposit(s) |
|-------------------------------------------------------|--------------------|------------------|-------------------|
|-------------------------------------------------------|--------------------|------------------|-------------------|

**Steps 7:** Select "**Close**" on the *Confirm Deposit(s) Close* confirmation screen. The system will ask you to confirm closing your selected deposit(s). The deposit will be sent to CSB for processing.

|                                                            |        | 0     | Search |                          |
|------------------------------------------------------------|--------|-------|--------|--------------------------|
| Confirm Deposit(s) Close                                   |        |       |        | Close Deposit(s) Results |
| Are you sure you want to close the selected 1 deposit(s)?  |        |       |        | Close Deposit(s) Summary |
|                                                            | Cancel | Close |        | 1 deposit(s) closed      |
| AM C1 Waitham Demo 07:37:26.2672298 5/15/2020 Deposit Test |        |       |        | Ok                       |

# Viewing a Deposit Status

**Step 1:** To review the status of your deposit, select the **"Reports"** from the left main menu. Select the "Deposit Results" link on the right.

| B Dashboard                           | < Reports                        |     |                                               |   |
|---------------------------------------|----------------------------------|-----|-----------------------------------------------|---|
| Transactions                          | My Reports                       | ^ Î | Remote Deposit Complete Reports               | ^ |
| 😪 Admin 🗸                             |                                  |     | Deposit Results                               |   |
| Reports                               | No Records to display.           |     | Standard Report                               | ^ |
|                                       |                                  |     | Show Notice of Change Items                   |   |
|                                       | Shared Reports                   | ~   | Show Items that Returned NSF. Today           |   |
|                                       |                                  | 1   | show Items that Returned Bad Account Today    |   |
|                                       | No Records to display.           |     | Show Items that Charged Back Today            |   |
|                                       |                                  |     | Show Items that Settled Today                 |   |
|                                       | Download Reports                 | ^   | Show Items that Returned Other Check21.Today  |   |
| C1998-2020 Jack Henry &               |                                  |     | Show Items Detected as Dyplicate Transactions |   |
| Associates, Inc. All rights reserved. | + New Report + New Shared Report |     | nvoice Reconciliation                         |   |

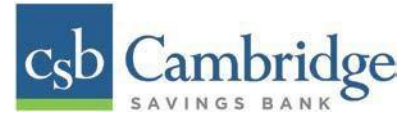

*Step 2:* Select the location for which the deposit was created, and then choose the date range. The start date should be the date the batch was created.

| Location     |           | Quick Pick |   |
|--------------|-----------|------------|---|
| Waltham Demo |           | Today      | ~ |
| Start Date   |           | Start Time |   |
| Jun 23, 2020 | Ê         | 12:00 AM   | ~ |
| End Date     |           | End Time   |   |
| Jun 24, 2020 | <b>**</b> | 12:00 AM   | ~ |

*Step 3:* Select under Item Details to view individual items in the deposit. Selec under Deposit Details to see the event history for the batch, including deposits rejected upfront.

| Deposi          | its matchi         | ng your search criteria:  |            |                |                                    | Page 1 of 1<br>Records 1 - 3 o | 25            | Per Page 💙  | □ ▼ .             | * 🔒 🔺           |
|-----------------|--------------------|---------------------------|------------|----------------|------------------------------------|--------------------------------|---------------|-------------|-------------------|-----------------|
| ltem<br>Details | Deposit<br>Details | Create Date               | Location   | Batch Type     | Description                        | Deposit Status                 | Your<br>Count | Your Amount | Received<br>Count | Received Amount |
| -               | ۵                  | 05/22/2020 07:13:28 AM CT | Waltham De | Remote Deposit | 07:13:15:6093128 5/22/2020 Deposit | Submitted                      | 1             | \$1.00      | 1                 | \$0.00          |
|                 | B                  | 05/22/2020 07:09:15 AM CT | Waltham De | Remote Deposit | 07:09:03.20308115/22/2020 Depo     | Deposited                      | 1             | \$1.00      | 1                 | \$1.00          |
|                 | 6                  | 05/22/2020 06:10:59 AM CT | Waltham De | Remote Deposit | 06:10:478085634 5/22/2020 Depo     | Deposited With Adj             | 1             | \$1.00      | 1                 | \$2.00          |

#### **Deposit Status Definitions**

Knowing the status of a batch is important to the batch processing. A batch can be in any of the statuses listed below.

| Deposit Status               | Definition                                                                                                    |
|------------------------------|----------------------------------------------------------------------------------------------------|
| Approved                     | The transaction has been verified and will be processed at the next cutoff time.                                                                                                    |
| Deleted                      | The entire deposit has been deleted by someone in your organization prior to closing it. The deposit may not be deleted once it has been closed. None of the items will be sent to transaction processing.                      |
| Deposited                    | All items have been processed successfully, and the deposit is in balance with no discrepancies or errors. These items are now in the <i>Approved</i> status, and an email notification has been sent.                          |
| Deposited with<br>Adjustment | One or more of the items within this deposit caused an adjustment to the total deposit amount. The transactions have been sent to transaction processing with the adjusted deposit amount. An email notification has been sent. |
| Open for Scanning            | A deposit has been created and is open to scan. Items can be scanned into this deposit until it is closed.                                                                                                    |

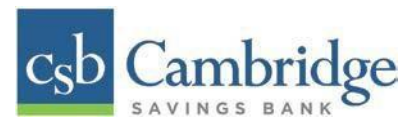

| Deposit Status  | Definition                                                                                                    |
|-----------------|----------------------------------------------------------------------------------------------------|
| Partial Deposit | One or more of the items was removed from the deposit due to a duplicate<br>or rejected item. The deposit has been sent to transaction processing with<br>the deposit total minus the items that will not be processed. An email<br>notification has been sent          |
| Rejected        | This deposit status indicates the entire deposit has been rejected. A deposit<br>is rejected when the adjustment amount exceeds the adjustment limit<br>assigned by the bank or when all items within the deposit are rejected<br>possibly due to all being duplicates. |
| Submitted       | This deposit status indicates the deposit has been closed and the items are<br>being reviewed for accuracy and errors. Once finished, the status of the<br>items will change to one of the statuses defined previously.                                                 |

# **Item Status Descriptions**

Similar to the batch itself, the individual items within a batch will go through various statuses. An item can be in any of the statuses listed below.

| Item Status  | Definition                                                                                                    |
|--------------|----------------------------------------------------------------------------------------------------|
| Deposited    | The item has gone through the keying and balancing process and will be in approved status until the next scheduled cutoff time.                                                     |
| Error        | The item encountered an error and will need to be rescanned in a new batch.                                                                                                    |
| Duplicate    | The item was sent to transaction processing and rejected as a duplicate. The item will not be processed with this batch/deposit.                                                    |
| In Review    | The item was flagged to ensure that the amount and MICR line are correct.<br>The status will change once the corrections are made.                                                  |
| Needs Rescan | The item has a poor image quality or is a partial image. The batch/deposit will be re-opened so that you can rescan this item again in order for the batch/deposit to be processed. |
| Open         | The item was scanned with no problems in an open deposit. Once the deposit status becomes <i>Deposited</i> , the item will be sent to transaction processing.                       |
| Rejected     | The item has been rejected because it is a duplicate, has bad image quality, or cannot process through RDC (such as foreign checks).                                                |